🔁 Traducido del polaco al español - www.onlinedoctranslator.com

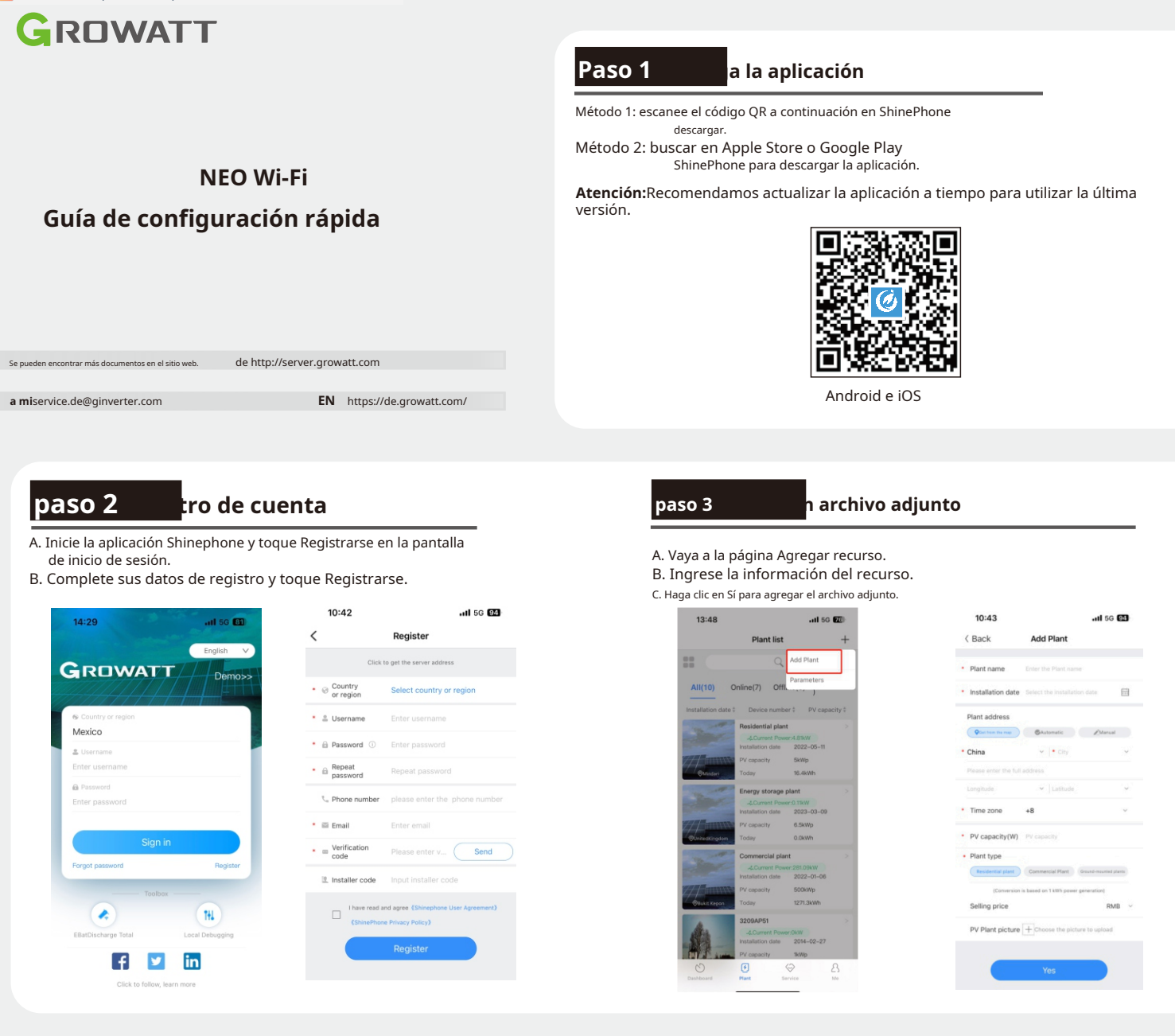

# Etapa 4

### r un microinversor

Requisitos: El microinversor está conectado a los módulos fotovoltaicos. 1. Vaya a la página "Agregar

registrador de datos".

2. Escanee el número de serie del módulo WiFi ubicado en la parte frontal del dispositivo o ingrese el número de serie y el código de verificación manualmente. (Hay módulo WiFi y número de inversor)

3. Active Bluetooth en su teléfono móvil y seleccione el modo Bluetooth en la aplicación. Esto le permite configurar el registrador de datos.

4. Si muestra que el registrador de datos no está conectado, seleccione el número de serie del registrador de datos y seleccione Conectar. Si la conexión se ha establecido correctamente, puede omitir este paso.

5. En la página de actualización del firmware del registrador de datos, haga clic en Cancelar para continuar con la siguiente configuración.

6. Ingrese su nombre y contraseña de Wi-Fi en la página Configurar red. Después de completar la configuración, regrese a la pantalla de instalación para verificar el estado del registrador y del

microinversor. 3 2 1 .itl 5G 💽 14:17 -:\*\* 40 G 11:41 .11 5G 8G 21:12 .il 56 🚱 0 1 < Add datalog < 0 de of the da ...... 00 GXL00LDS10 奋 Cannot find the serial number?

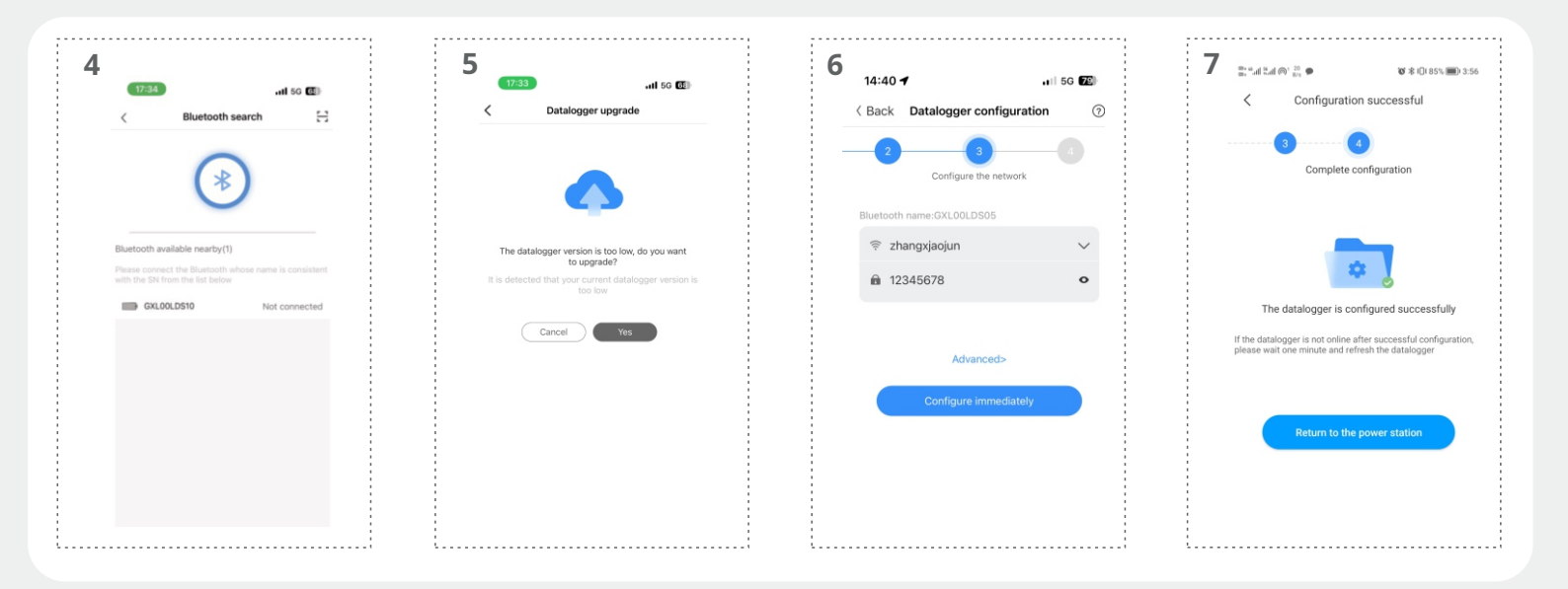

## Paso 5

# bar el estado del registrador de datos y del microinversor

### Shinephone

- A. Haga clic en "Lista de registradores de datos" para ver el estado del registrador de datos.
- B. Editar, configurar o eliminar el registrador de datos.
- C. Ingrese el recurso apropiado para ver el estado del microinversor o haga clic en "Mi lista de dispositivos" para ver más detalles sobre el estado.

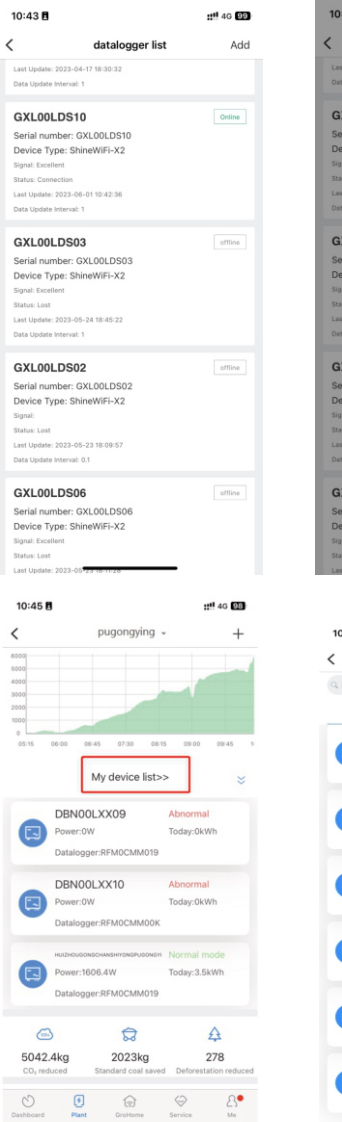

| 10:43 🖪               |                          | ::!! 4G 🗐  |
|-----------------------|--------------------------|------------|
| <                     | datalogger list          | Add        |
| Last Update: 2023-0-  | 4-17 18:30:32            |            |
| Data Update Interval: |                          |            |
| GXL00LDS1             | 0                        | Online     |
| Serial number: 0      | XL00LDS10                |            |
| Device Type: Sh       | ineWiFi-X2               |            |
| Signal: Excellent     |                          |            |
| Status: Connection    |                          |            |
| Last Update: 2023-0   | 8-01 10:42:36            |            |
| Data Update Interval: |                          |            |
| C Y                   | Select the value         |            |
| Seri                  | Edit datalogger          |            |
| Dev                   | Delete datalogger        |            |
| Statu                 | Configure datalogger     |            |
| Last Bluetoo          | oth authorization manage | ement      |
| Data                  | Cancel                   |            |
| GXL00LDS0             | 2                        |            |
| Serial number: 0      | XL00LDS02                |            |
| Device Type: Sh       | ineWiFi-X2               |            |
| Signal:               |                          |            |
| Status: Lost          |                          |            |
| Last Update: 2023-0   | 5-23 18:09:57            |            |
| Data Update Interval: |                          |            |
| GXL00LDS0             | 6                        |            |
| Serial number: (      | XI 001 DS06              |            |
| Device Type: Sh       | ineWiFi-X2               |            |
| Signal: Excellent     |                          |            |
| Status: Lost          |                          |            |
| Last Update: 2023-01  | 5-23-18-11-28            |            |
|                       |                          |            |
|                       |                          |            |
| 10:46 🖪               |                          | ::!! 4G 98 |
|                       | Maria de des list        |            |

DBN00LXX09

DBN00LXX10

ver:1606.4W

DBN00LXX05

DBN00LXX04 Power:1551W

ogger:RFM00

1191.9W

Datalogger:RFM0

Cancel

Today:0kW

Today:0kW

oday:3.5kWl

Today:3.7kWh

Today:2.7kWh

Today:3.5kWh

### Red

- R. Puede ir a la misma instalación con la misma URL y nombre de usuario para ver la lista de dispositivos.
- B. Editar o eliminar el registrador de datos.
- C. Haga clic en "Inversor" para ver el estado de funcionamiento del microinversor y los datos históricos.
- D. Puede configurar el microinversor tocando "Configuración".

| GROWATT P                    |                                                                      |                                                                     |                                                      |                                             |        |              |                  |  |                        |                         |                    |
|------------------------------|----------------------------------------------------------------------|---------------------------------------------------------------------|------------------------------------------------------|---------------------------------------------|--------|--------------|------------------|--|------------------------|-------------------------|--------------------|
| evice                        |                                                                      |                                                                     | 17/1 I<br>interand Er                                | li 🔶                                        | 8      | Q<br>Setting |                  |  |                        |                         |                    |
| ent Location: Dashboard>     | Photovoltaic Device> Data Logger                                     |                                                                     |                                                      |                                             |        |              |                  |  |                        |                         |                    |
| hotoveltaic Device           |                                                                      |                                                                     |                                                      |                                             |        |              |                  |  |                        |                         |                    |
|                              | Je Penner                                                            |                                                                     |                                                      | - Generation                                |        |              | Sp Revenue       |  |                        |                         |                    |
| 10.9<br>Current Proversities |                                                                      | 28<br>lated PowerStW1                                               | 27.7                                                 | 27.7                                        | 5072.2 |              | 33.2<br>Today(V) |  | 33.2<br>This Muerth(*) |                         | 086.6              |
|                              | Data Lopper: G3L0CKL01M ()<br>User Name:<br>Ip-8 Port: 115.6.23.6008 | Status: Connection<br>Plant Name:<br>Data Update Internal: 1 Minute | Update Time: 2<br>Device Type: Sh<br>Firmware Venice | 123-06-01 12:3454<br>Helf07-32<br>< 3.2.0.5 |        |              |                  |  |                        | Buelisch<br>Management  | Data Logger Set    |
| RPMOCMMETS /                 | Data Logger: RFM0CMM019 ()                                           | Status: Connection                                                  | Update Time: 2                                       | 23-06-01 12:35:27                           |        |              |                  |  |                        | Pair RF                 | E Data Logger Sett |
|                              | User Name:<br>Ip & Port: 11.5.6.2350035                              | Plant Name: .<br>Data Update Interval: 1 Minute                     | Device Type : We<br>Firmware Version                 | 698<br>- 400.3                              |        |              |                  |  |                        | RF<br>RF Device         | Defense            |
| GRLOOLDSTO /                 | Data Logger: G3L00LD510 0                                            | Status: Connection                                                  | Update Time: 2                                       | 23-06-01 12:34:36                           |        |              |                  |  |                        | Biselicon<br>Marginerer | E Cata Logger Sett |
|                              | User Name:<br>Ip-8: Port: 25.82.26.8259611                           | Plant Name:<br>Data Update Interval: 1 Minute                       | Device Type: Sh<br>Firmware Version                  | neWFI-X2<br>5-2.0.8                         |        |              |                  |  |                        | 112-22                  | (8)                |

|             | ••  | istory Data(DEN00   | ULDS10) |           |         |        | Time     | Day     | 2023-      | 06-05 - 2023 | -06-05  | Search | De                 | port    | Device Serial Number Or Alias | DEV |
|-------------|-----|---------------------|---------|-----------|---------|--------|----------|---------|------------|--------------|---------|--------|--------------------|---------|-------------------------------|-----|
| DEMA/       | Na. | time                | Status  | RocTooley | Rochold | Ppv(M) | Pyrin(W) | Py=0(M) | Pyrell(30) | Pyrel(III)   | Pos(50) | Vpv100 | $(pv1(\mathbf{z})$ | Vpv2( * |                               |     |
|             | ×.  | 2023-06-05 17.43:50 | Normal  | 12.9      | 405.2   | 298.1  | 99.2     | 99.2    | 100.0      | 99.7         | 372.4   | 35.9   | 2.7                | 35.3    |                               |     |
| ·           | 2   | 2023-06-05 17.42-29 | Normal  | 12.9      | 405.2   | 405.5  | 10.3     | 121.4   | 122.0      | 521.8        | 378.2   | 15.6   | 2.8                | 157     |                               |     |
|             | 1   | 2023-06-05 17.41.28 | Normal  | 10.9      | 405.2   | 4767   | 123.3    | 123.9   | 134.7      | 104.8        | 367.7   | 15.9   | 2.8                | 35.8    |                               |     |
| -           | 4   | 2023-06-05 17:40:27 | Normal  | 12.9      | 405.2   | 428.0  | 106.5    | 136.6   | 327.4      | 907.5        | 398.1   | 36.5   | 2.9                | 36.4    |                               |     |
|             | ۰.  | 2023-06-05 17.59:27 | Normal  | 10.9      | 405.2   | 434.6  | 105.4    | 105.1   | 120.9      | 109.2        | 404.4   | 35.8   | 5.0                | 35.1    |                               |     |
| INDOLDSO7 / | ۰.  | 2023-06-05 17.38-26 | Norval  | 10.9      | 405.2   | 444.3  | 112.4    | 110.7   | 111.5      | 1117         | 413.4   | 36.1   | 3.0                | 35.8    |                               |     |
|             | 2   | 2023-06-05 17:57:24 | Normal  | 10.0      | 405.1   | 456.7  | 112.7    | 112.8   | 114.4      | 114.0        | 424.9   | 15.5   | 2.1                | 35.8    |                               |     |
|             | Ν.  | 2023-06-05 17:36:23 | Norval  | 12.8      | 405.1   | 455.4  | 116.2    | 116.2   | 116.9      | 517.5        | 434.2   | 15.7   | 3.2                | 36.0    |                               |     |
|             | ۰.  | 2023-06-05 17:55:22 | Normal  | 10.8      | 405.1   | 475.9  | 112.6    | 110.5   | 119.5      | 119.5        | 442.7   | 36.1   | 5.2                | 35.6    |                               |     |
|             | 12  | 2023-06-05 17.54.21 | Normal  | 12.8      | 405.1   | 485.8  | 121.4    | 121.2   | 122.0      | 122.2        | 452.8   | 36.0   | 3.3                | 363     |                               |     |
|             |     | 2023-86-85 17:33:20 | Norval  | 10.8      | 405.1   | 494.6  | 123.3    | 121.2   | 122.8      | 124.3        | 462.1   | 36.0   | 3.4                | 35.8    |                               |     |
| (1)         | 12  | 2023-06-05 17.52-19 | Normal  | 12.8      | 405.1   | 503.3  | 125.2    | 125.4   | 126.1      | 126.6        | 458.2   | 35.5   | 3.5                | 36.1    |                               |     |
|             | 12  | 2023-06-05 17:51:18 | Normal  | 10.8      | 405.1   | 515.3  | 122.4    | 120.5   | 129.1      | 129.5        | 471.1   | 15.5   | 3.6                | 35.7    |                               |     |
|             | 34  | 2023-06-05 17.50:17 | Normal  | 12.8      | 405.1   | 524.0  | 132.6    | 152.4   | 131.3      | 131.7        | 487.5   | 36.0   | 3.6                | 35.6    |                               |     |
|             | -15 | 2023-06-05 17:29:16 | Norval  | 12.8      | 4053    | 530.5  | 132.3    | 132.4   | 132.9      | 132.9        | 491.6   | 35.9   | 3.6                | 357     |                               |     |

|             |                      |                                                                                    |                                          |   | Device Serial Number Or Alias: Dev | - Search     |
|-------------|----------------------|------------------------------------------------------------------------------------|------------------------------------------|---|------------------------------------|--------------|
| DENOOLDS10  |                      | • Setting                                                                          |                                          | × |                                    |              |
| (1)         | Device Sa<br>DENKOLD | Information                                                                        |                                          |   |                                    |              |
| 0           | User Nam<br>Today/kW | Device Serial Number: DENODLDS10 Allac<br>Data Logger: GXL00LDS10 Property: GRL0/G | ad57mg/Glas-0057/519801000700P08U01M0014 |   |                                    |              |
|             |                      | Coresrand                                                                          | - Aust                                   |   |                                    |              |
| DENOILDS07/ |                      | Grid parameters ~                                                                  |                                          |   |                                    |              |
| (2)         | Device Se<br>DENOOLD | Dry Function *                                                                     |                                          |   |                                    | History Data |
|             | User Nam             | Regulation parameter setting                                                       |                                          |   |                                    |              |
| _           | Today(kW             | Q/V)setting ~                                                                      |                                          |   |                                    | Setting      |
| DENGCCODEZ  |                      | Time of Use Setting ~                                                              |                                          |   |                                    |              |
| ()          | Device Se<br>DENDODO | Export limit setting ~                                                             |                                          |   |                                    | Hatory Data  |
|             | User Nam             | C Set Invester On/Off                                                              | Bost *                                   |   |                                    |              |
| _           | Today(kW             | Danage Ferlay Van-Yo Sawa                                                          | Adapted in a                             |   |                                    |              |